## Covid-19 reģistrācija SmartPortālā

- 1. www.laboratorija.lv
- 2. Nospiest pogu "COVID 19 ārstiem"

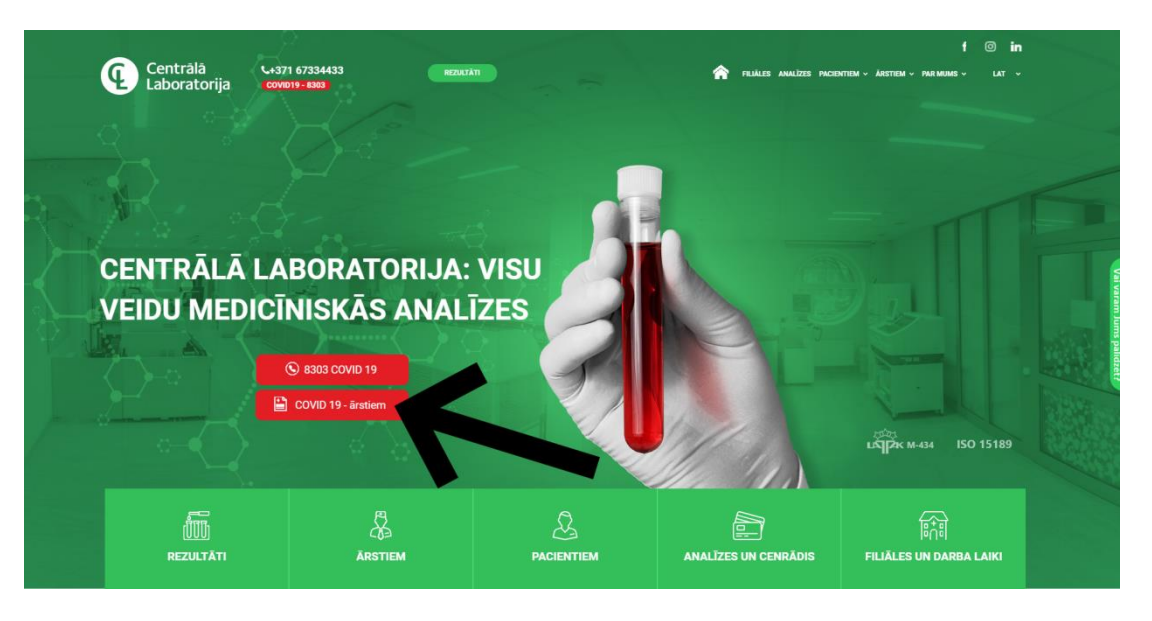

 Portālā ievadiet savu lietotājvārdu un paroli, ko Jums ir izsniegusi Centrālā laboratorija (ja gadījumā tādas nav vai aizmirsāt, griezieties, lūdzu, pie klientu menedžeres Kristīnes, tel. nr.25668820, e-pasts kristine.udre@laboratorija.lv).

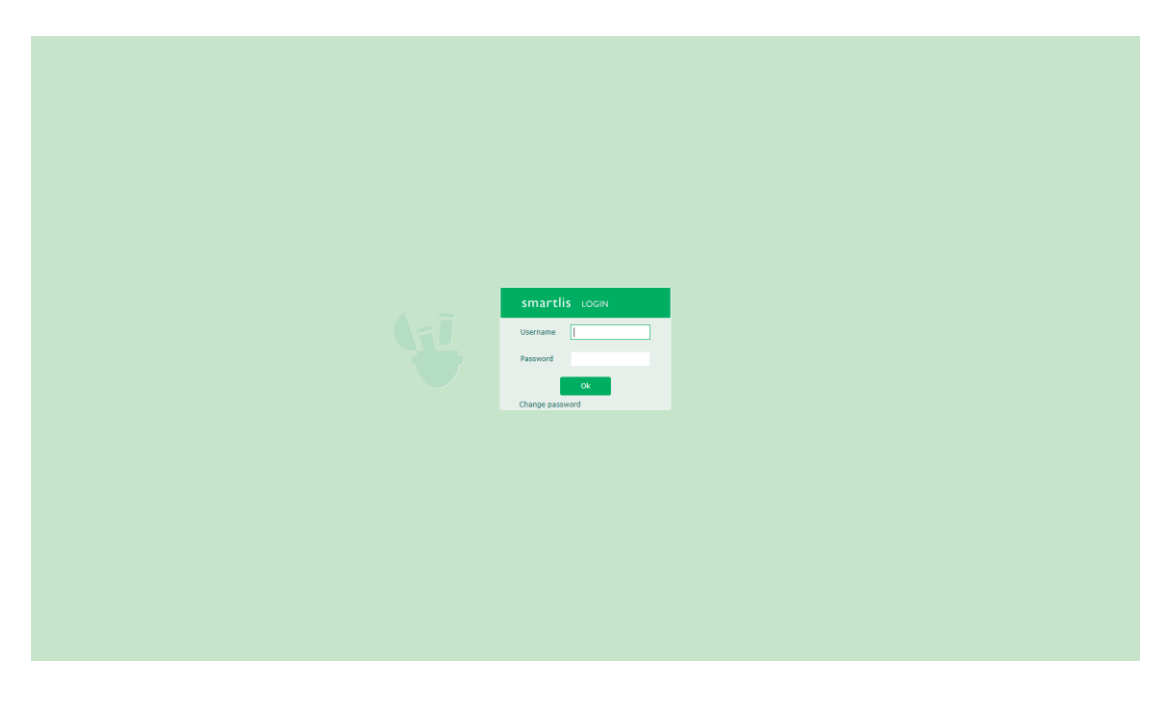

4. Izvēlieties sadaļu "Reģistrācija"

| Centrălă<br>Laboratorija |                  |                 |       |               |           |                           |                                                                                                    |          | +371 <b>67334433</b> centrala@laboratorija.lv |
|--------------------------|------------------|-----------------|-------|---------------|-----------|---------------------------|----------------------------------------------------------------------------------------------------|----------|-----------------------------------------------|
| Reģistrācija Testēšan    | as pārskati Stat | tistika Katalog | s     |               |           |                           |                                                                                                    |          | All (0) 💄 📑                                   |
| 30                       | Jaunie pärskati  |                 |       |               |           |                           |                                                                                                    |          | 1-500/10000 ◀ ▶ 🗍 🕸 - 🕑 04132 🗍 🕤             |
|                          | Statuss          | Jaunie pärskati |       | Y Periods:    |           |                           |                                                                                                    | <b>v</b> |                                               |
|                          | Filtrs           |                 |       |               |           |                           |                                                                                                    |          | Meklet                                        |
|                          | datums           | statuss         | vārds | uzvārds       | pers.kods | nosūtītājs                | ID                                                                                                    |          |                                               |
|                          | ✓ 09.04.2020     | 0               | -     |               |           | And in case of the second | in the second second second second second second second second second second second second second second second |          |                                               |
|                          | 11.03.2020       | 2               |       |               |           | Annual Trade Manual       | 14780                                                                                                    |          |                                               |
|                          | 10.03.2020       | <b>2</b>        | 10000 | Second Second |           | And A Table State of      | 1.00                                                                                                    |          |                                               |
|                          | 09.03.2020       | 2               |       |               |           | And A. Taka Star and      | 1000                                                                                                    |          |                                               |
|                          | 6.03.2020        | 2               |       |               |           | terror film figure an     | 1.000                                                                                                    |          |                                               |

5. Tad :

Izvēlieties sadaļu **"Jauns norīkojums"** un jaunajā formā...
atzīmējiet analīzes tipu "**Rutīna"** (parasti tas saglabājas no iepriekšējā norīkojuma)

3) tad ievadiet pacienta personas kodu, kuram priekšā ir jāliek  $m{*}$ 

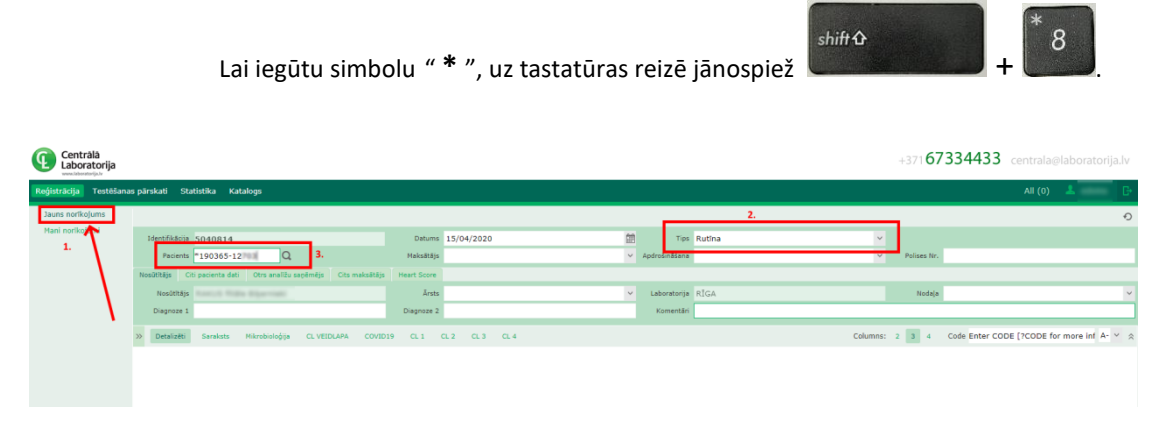

 Pēc pacienta personas koda ievadīšanas, nospiediet Enter un jaunajā lodziņā parādīsies meklētais pacients no NVD datu bāzes. Tad izvēlamies pacienta kartiņu "Select a Patient"

| Mani norikojumi |                                                                  |             |                                   | 1000 C           |                 |             |                                                                                            |
|-----------------|------------------------------------------------------------------|-------------|-----------------------------------|------------------|-----------------|-------------|--------------------------------------------------------------------------------------------|
|                 | Identificăcija 5040814                                           | Detums      | 15/04/2020                        | Tips Rutina      | v               |             |                                                                                            |
|                 | Pecients *190365-12 Q                                            | Meksētājo   | ~                                 | ApdroEnäšana     | ~               | Polises Nr. |                                                                                            |
|                 | Nosiittēja Oti pacienta dati Otrs analīžu saņēmēja Ota maksētēja | Heart Score |                                   |                  |                 |             |                                                                                            |
|                 | Nosüttäjs mannin fillina digermanin ill                          | Arsts       |                                   | Laboratorga RIGA |                 | Nodaja      |                                                                                            |
|                 | Disgnoze 1                                                       | Diagnoze 2  |                                   | Komentári        |                 |             |                                                                                            |
|                 | >> Detalzēti Saraksts Mikrobioloģija CL VEIDLAPA COVID           | 19 OL 1 O   | .2 CL3 CL4                        |                  | Columns:        | 2 3 4       | Code Enter CODE [?CODE for more int] A- $ \stackrel{\scriptstyle \vee}{\scriptstyle \sim}$ |
|                 |                                                                  |             | Select a Patient                  |                  |                 | ×           |                                                                                            |
|                 |                                                                  |             | Search Patient New Patient        |                  |                 |             |                                                                                            |
|                 |                                                                  |             | *190365-12703 Q                   |                  |                 |             |                                                                                            |
|                 |                                                                  |             | Clinical Hi Birth Date First Name | Last Name        | Last Name NIF N | 19          |                                                                                            |
|                 |                                                                  |             | 190365-12 00 19.03.1965 Edvins    | 620.0            | 25              |             |                                                                                            |
|                 |                                                                  |             |                                   |                  |                 |             |                                                                                            |
|                 |                                                                  |             |                                   |                  |                 |             |                                                                                            |
|                 |                                                                  |             |                                   |                  |                 |             |                                                                                            |
|                 |                                                                  |             |                                   |                  |                 |             |                                                                                            |
|                 |                                                                  |             |                                   |                  |                 |             |                                                                                            |
|                 |                                                                  |             |                                   |                  |                 |             |                                                                                            |
|                 |                                                                  |             |                                   |                  |                 |             |                                                                                            |
|                 |                                                                  |             |                                   |                  |                 |             |                                                                                            |
|                 |                                                                  |             |                                   |                  |                 |             |                                                                                            |
|                 |                                                                  |             |                                   |                  |                 |             |                                                                                            |
|                 |                                                                  |             |                                   |                  |                 |             |                                                                                            |
|                 |                                                                  |             |                                   |                  |                 |             |                                                                                            |
|                 |                                                                  |             |                                   |                  |                 |             |                                                                                            |
|                 |                                                                  |             |                                   |                  |                 |             |                                                                                            |
|                 |                                                                  |             |                                   | 4)               |                 |             |                                                                                            |
|                 |                                                                  |             |                                   | /                |                 |             |                                                                                            |
| smartlis        |                                                                  |             |                                   | ~                |                 |             |                                                                                            |
|                 | 🖬 🖬 Norkojums Saväklanes Uzdevums Parādz etijet Ri               |             |                                   |                  |                 |             |                                                                                            |
|                 |                                                                  |             |                                   |                  |                 |             |                                                                                            |

- 7. Izvelēties :
  - 5) maksātāju NVD
  - 6) ārstu- savu ĢĀP ( parādās pēc pirmo burtu ievadīšanas)
  - 7) OBLIGĀTI komentāros ierakstam PACIENTA tālruņa numuru
  - 8) nospiediet COVID19

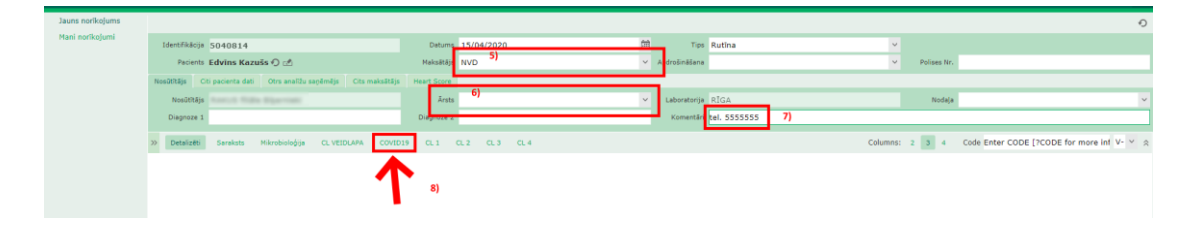

- 8) Atzīmējiet testu COVID 19
- 9) Saglabājiet norīkojumu

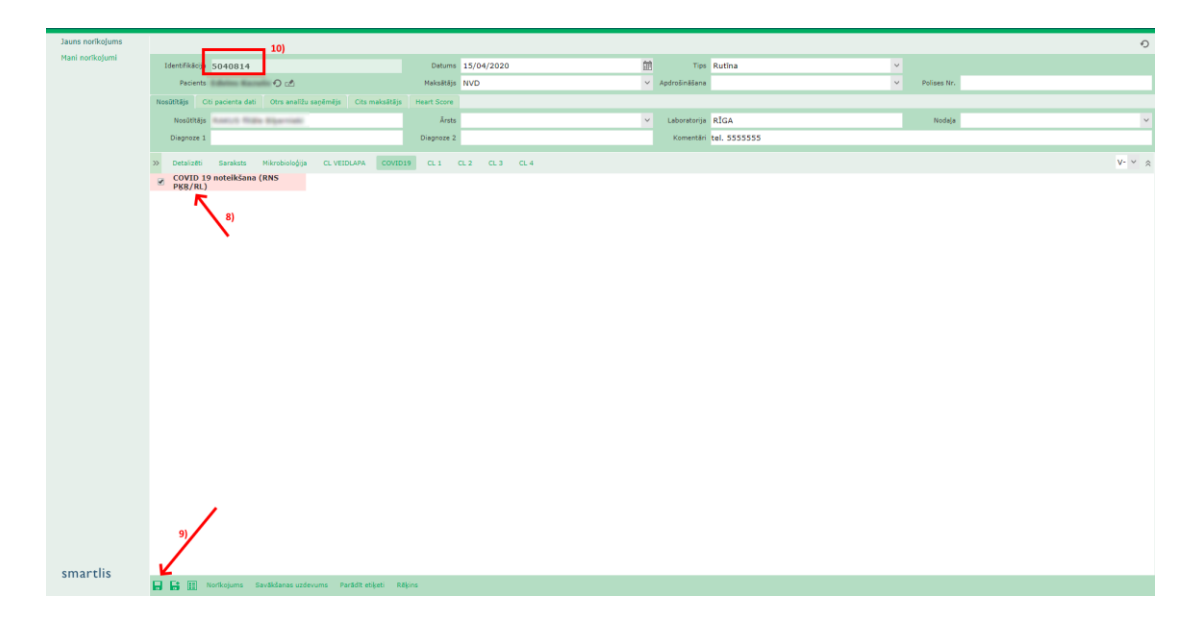

10) Centrālā laboratorija sazināsies ar pacientu!